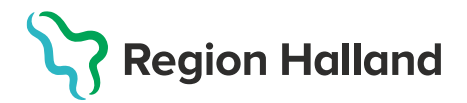

## Logga in i PMO

- 1. Starta program PMO Client som ligger som en genväg på datorns skrivbord.
- 2. Välj Annan enhet under val av enhet (steg 2-5 görs första gången)

| PMO Inloggning         |                                |             | × |
|------------------------|--------------------------------|-------------|---|
| PM                     | 0 0                            |             |   |
| Barnhälsov             | /ård                           |             |   |
| <u>E</u> nhet:         | Annan enhet 🛛 🗸                | Inställning |   |
| A <u>n</u> vändarnamn: |                                | Logga in    |   |
| <u>P</u> in-kod:       |                                | Stäng       |   |
|                        |                                |             |   |
|                        |                                |             |   |
|                        |                                |             |   |
| CE Copyright           | t © 2021 CompuGroup Medical Sv | veden AB    |   |

3. Klicka på Inställning och fältet "Dator" öppnas.

| PMO Inloggning                               | ×                                                      |
|----------------------------------------------|--------------------------------------------------------|
| PMO C<br>Barnhälsovård<br>Enhet: Annan enhet | Dator:<br>Itbhvapp1<br>V Inställning<br>Single sign-on |
| Pin-kod: Ange lösenor                        | d Stäng Visa inte vid single sign-on                   |
| C Copyright © 2021 Comp                      | uGroup Medical Sweden AB                               |

- o Skriv in LTBHVAPP1 i fältet för "Dator".
- o Markera Smartkort
- Stäng rutan med krysset

4. Skriv in din Pin-kod för legitimering. Klicka sedan på Logga in.

| PMO Inloggning         |                              |             | × |
|------------------------|------------------------------|-------------|---|
|                        |                              |             |   |
| DN                     |                              |             |   |
|                        |                              |             |   |
| Barnhälsov             | rård                         |             |   |
| <u>E</u> nhet:         | Annan enhet 🗸 🗸              | Inställning |   |
| A <u>n</u> vändarnamn: |                              | Logga in    |   |
| <u>P</u> in-kod:       | •••••                        | Stäng       |   |
|                        |                              |             |   |
|                        |                              |             |   |
|                        |                              |             |   |
| CE Copyright           | © 2021 CompuGroup Medical Sv | veden AB    |   |

5. **Välj enhet**. Om du har behörighet till flera enheter, välj den enhet du ska arbeta/dokumentera på. Klicka på **OK**.

| C Enhet ×                    |
|------------------------------|
| Väli enhet att arbeta på:    |
| Amadeuskliniken Fyllinge     |
| Amadeuskliniken Söndrum      |
| Capio Husläkarna Kungsbacka  |
| Capio Husläkarna Vallda      |
| Capio vårdcentral Falkenberg |
| Capio vårdcentral Halmstad   |
| Förvaltning, Region Halland  |
| Hallands sjukhus             |
| Husläkarna Falkenberg 🗸 🗸    |
|                              |
| OK Avbryt                    |
|                              |

Logga in nästa gång på samma dator:

- Välj den Enhet du skall arbeta på.
- Kontrollera att smartkort är markerat under inställningar
- Skriv in din **Pin-kod för legitimering.**
- Klicka på OK.